## Vejledning til TerraSync - måling af sammenhængende linjer

Udarbejdet af Jens Esbech, Geoteam A/S.

## Måling af sammenhængende linjer

Vælg Data i menuen øverst til venstre. Inden den linje man vil registrere skal måles tryk "muligheder" og vælg "log senere"

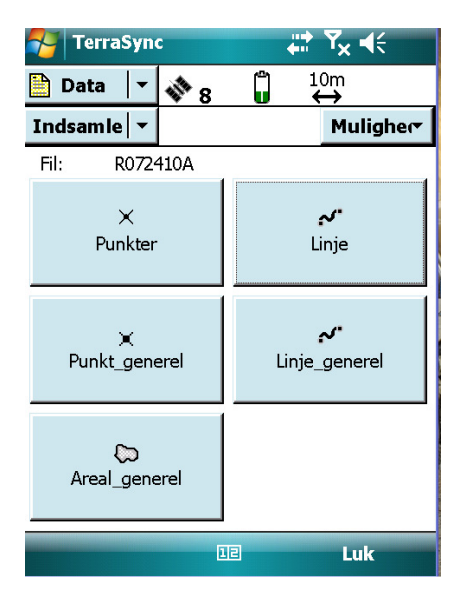

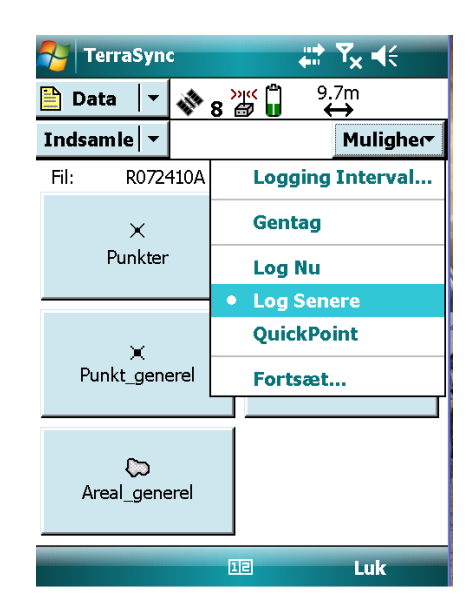

Tryk "Linje" og vælg derefter " new vertex" under muligheder, målingen går nu igang. Når den ønskede præcision er opnået trykkes "færdig". Næste punkt på linjen måles ved at trykke muligheder og "new Vertex".

Når alle punkter på linejn er målt trykkes der "færdig". Nu er man tilbage i målemenu en Og en ny linje kan startes

|                    | <b>₩ 7</b> × 4€     | 矝 TerraSync  | <b>↓ 7</b> × €        |
|--------------------|---------------------|--------------|-----------------------|
| 🗎 Data 🛛 🔻 💸 8     | »ı≪ 🛱 9.3m<br>∰ 🖬 ↔ | 🛅 Data 🛛 🔻 📣 | <b>8 🛱 🗓</b> 9.2m 🔢 0 |
| Indsamle 🔻         | Muligher            | Indsamle 🔻   | Muligher              |
| Fil: R072410A      |                     | 3 Linje      | Offset                |
| $\checkmark$       |                     |              | Nyt Vertex            |
| Punkter            | Linje               |              | Logging Interval      |
|                    |                     |              | Indmålt punkt         |
|                    |                     |              | Segment Linje         |
| ≍<br>Punkt_generel | Linje_generel       |              | Log                   |
|                    |                     |              |                       |
| ℃<br>Areal_generel |                     |              |                       |
| E                  | E Luk               | Færdig       | Log                   |

| 🊰 TerraSync       | # <b>? Y</b> x <b>4</b> €                                                                                  |     |
|-------------------|----------------------------------------------------------------------------------------------------|-----|
| 🛅 Data 🛛 🔻 🐝 8    | $ \overset{\text{(i)}}{\blacksquare} \overset{8.1\text{m}}{\leftrightarrow} \overset{\text{(o)}}{\to} 12 $ |     |
| Indsamle 🔻        | Muligh                                                                                                    | e(* |
| Vertex 1 åben     | Afbry                                                                                                    | /d  |
| Forbliv stationær |                                                                                                    |     |
|                   |                                                                                                    |     |
|                   |                                                                                                    |     |
|                   |                                                                                                    |     |
|                   |                                                                                                    |     |
|                   |                                                                                                    |     |
|                   |                                                                                                    |     |
| $\frown$          |                                                                                                    |     |
| Færdig 💹          | B Pause                                                                                                    |     |
|                   |                                                                                                    |     |